カウントダウンマークをつけてみよう!

大阪教育大学教育学部付属池田小学校 田中龍三 KEY WORD - カウントダウンマーク

4

ビデオ作品の最初にカウントダウンマークをつけると、プロフェッショナルな感じがして、 かっこよく?なります。

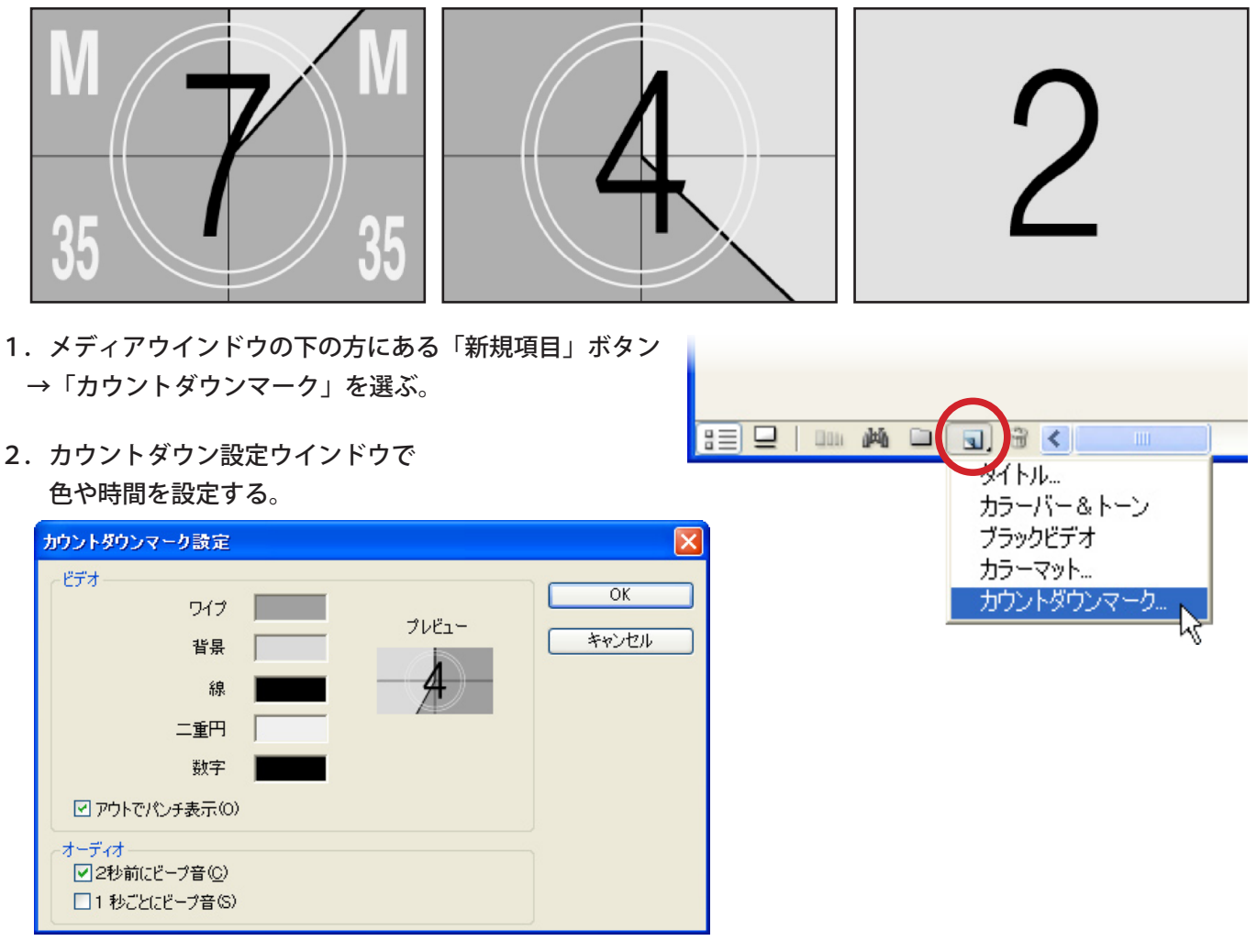

3. メディアウインドウに現れたカウントダウンのアイコンを、タイムラインウインドウの ビデオトラックの最初にドラッグ&ドロップする。

| 🗏 उर् <u>न</u> नग                                                                                        |                  | ◎ タイムライン                                                                           |                               |                        |
|----------------------------------------------------------------------------------------------------|------------------|------------------------------------------------------------------------------------|-------------------------------|------------------------|
| <ul> <li>         ○ 名称未設定1.prel ×         ▲ 名称未設定1.prel 1 個         Añ ▲ メディアタイプ メディアラム1     </li> </ul> | ・・・・<br>の項目<br>/ | <b>► ♦</b>                                                                         | 00;00;00;00                   | ۹ 🗖                    |
| HE KE オウントダウンマーク ムービー 00,00(11,00                                                                        |                  | マーカー 💧<br>DVD マーカー 🞑                                                               | 00;00                         | 00;00;08;00            |
| 3 = 0   000 #4 0 0, 9 < 0 m                                                                              |                  | Й781<br>()<br>()<br>()<br>()<br>()<br>()<br>()<br>()<br>()<br>()<br>()<br>()<br>() | <u>カウントダウンマーク</u><br>がた。- (金) | 2 M意不透明度-              |
| . 作品の最初にカウントダウンマークが入って完成                                                                                 |                  | オーディオ 1                                                                            | <u>わウントダウンマーク</u>             | <u>ウ</u> [A] เーム:レベル・] |
|                                                                                                    |                  |                                                                                    | <                             |                        |